| Lausitzer und Mitteldeutsche<br>Bergbau-Verwaltungsgesellschaft mbH | <b>Anwenderd</b><br>Mod<br>für e | okumentation A<br>ul "Leistungserfass<br>externe Bauüberwa | Seite<br>1 von 18 |                      |
|---------------------------------------------------------------------|----------------------------------|------------------------------------------------------------|-------------------|----------------------|
| erstellt von: A. Strecke, L                                         | . Kulitze, P. Meier              | erstellt am: 07.12.2015                                    | Status: in Arbeit | geändert: 19.09.2018 |

## Inhaltsverzeichnis

| 1      | Vorbemerkung                                     | 2 |
|--------|--------------------------------------------------|---|
| 2      | Anmeldung im AVA@LMBV                            | 2 |
| 3      | Das Einstiegsbild                                | 2 |
| 3.1    | Selektion Bestellungen                           | 3 |
| 3.2    | Selektion Aufmaße                                | 4 |
| 3.3    | Ansicht Bestellung                               | 5 |
| 4      | Aufmaßerfassung durch den Lieferanten            | 7 |
| 4.1    | Register Kopfdaten                               | 8 |
| 4.2    | Register Leistungen                              | 9 |
| 4.3    | Register Anlagen1                                | 1 |
| 5      | Freigabe von Aufmaßen (Lieferant - BÜ - UK)1     | 2 |
| 5.1    | Fall a) Aufmaß freigeben 1                       | 2 |
| 5.2    | Fall b) Aufmaß korrigieren 1                     | 3 |
| 5.3    | Fall c) Aufmaß ablehnen 1                        | 4 |
| 5.4    | Vertretung externer Bauüberwacher1               | 4 |
| 5.5    | Fall: externer BÜ fehlt auf der Bestellposition1 | 4 |
| 6      | Ausdrucke1                                       | 5 |
| 7      | Auswertungen1                                    | 6 |
| 8      | Ablaufschema zweistufige Freigabestrategie1      | 7 |
| Anlage | 1 Merkblatt "Digitale Anlagen im AVA-Aufmaß"1    | 8 |

| Lausitzer und Mitteldeutsche<br>Bergbau-Verwaltungsgesellschaft mbH | <b>Anwenderd</b><br>Mod<br>für e | okumentation A<br>ul "Leistungserfass<br>externe Bauüberwa | AVA@LMBV<br>sung"<br>cher | Seite<br>2 von 18    |
|---------------------------------------------------------------------|----------------------------------|------------------------------------------------------------|---------------------------|----------------------|
| erstellt von: A. Strecke, L                                         | Kulitze, P. Meier                | erstellt am: 07.12.2015                                    | Status: in Arbeit         | geändert: 19.09.2018 |

### 1 Vorbemerkung

Dieser Leitfaden beschreibt das Handling mit dem Modul "Leistungserfassung" für die beauftragten externen Bauüberwacher (BÜ). Schrittweise sollen mit dem Modul "Leistungserfassung" Lieferanten über das LMBV-Bieterportal im Internet Aufmaße zu Bestellungen erfassen. Nach dem elektronischen Absenden des Aufmaßes erhält der externe BÜ eine E-Mail-Benachrichtigung zur <u>Prüfung</u> und <u>Abnahme</u> des Aufmaßes. Ein Aufmaß im AVA@LMBV entspricht einem Leistungserfassungsblatt im SAP. Für über AVA@LMBV generierte Neuverträge mit Leistungsverzeichnis wird ein neuer Nummernkreis (1300xxxx) erzeugt.

### 2 Anmeldung im AVA@LMBV

Die Anmeldung im AVA@LMBV erfolgt mit den zugesandten Zugangsdaten über einen Link im Bieter-Portal auf der Seite <u>www.LMBV-Einkauf.de</u>. Die nachfolgende Abbildung zeigt den Zugang im Bieter-Portal:

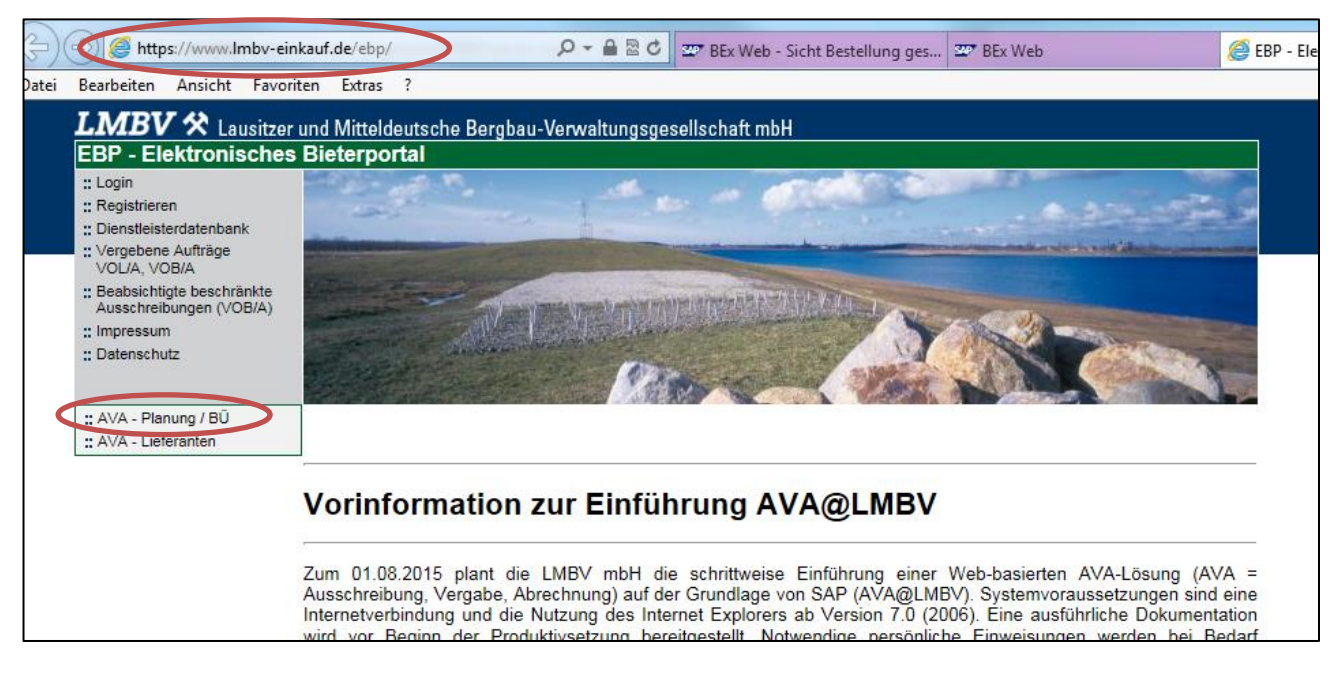

## 3 Das Einstiegsbild

Im Einstiegsbild sind auf der linken Seite der nachfolgenden Abbildung Absprünge in "Bestellungen" (1), "Aufmaße" (2) und "Kontrakte" (3) (Kontrakte sind erst zu einem späteren Zeitpunkt verfügbar) möglich. Des Weiteren kann über den Button "Startseite" (4) immer wieder zum Einstiegsbild zurückgekehrt werden. Die Passwortverwaltung erfolgt über den Button "Kennwort ändern" (5). Über den Button "Abmelden und Schließen" (6) kann die Anwendung geschlossen werden. Die nachfolgende Abbildung zeigt die vorgenannten Aktionsmöglichkeiten:

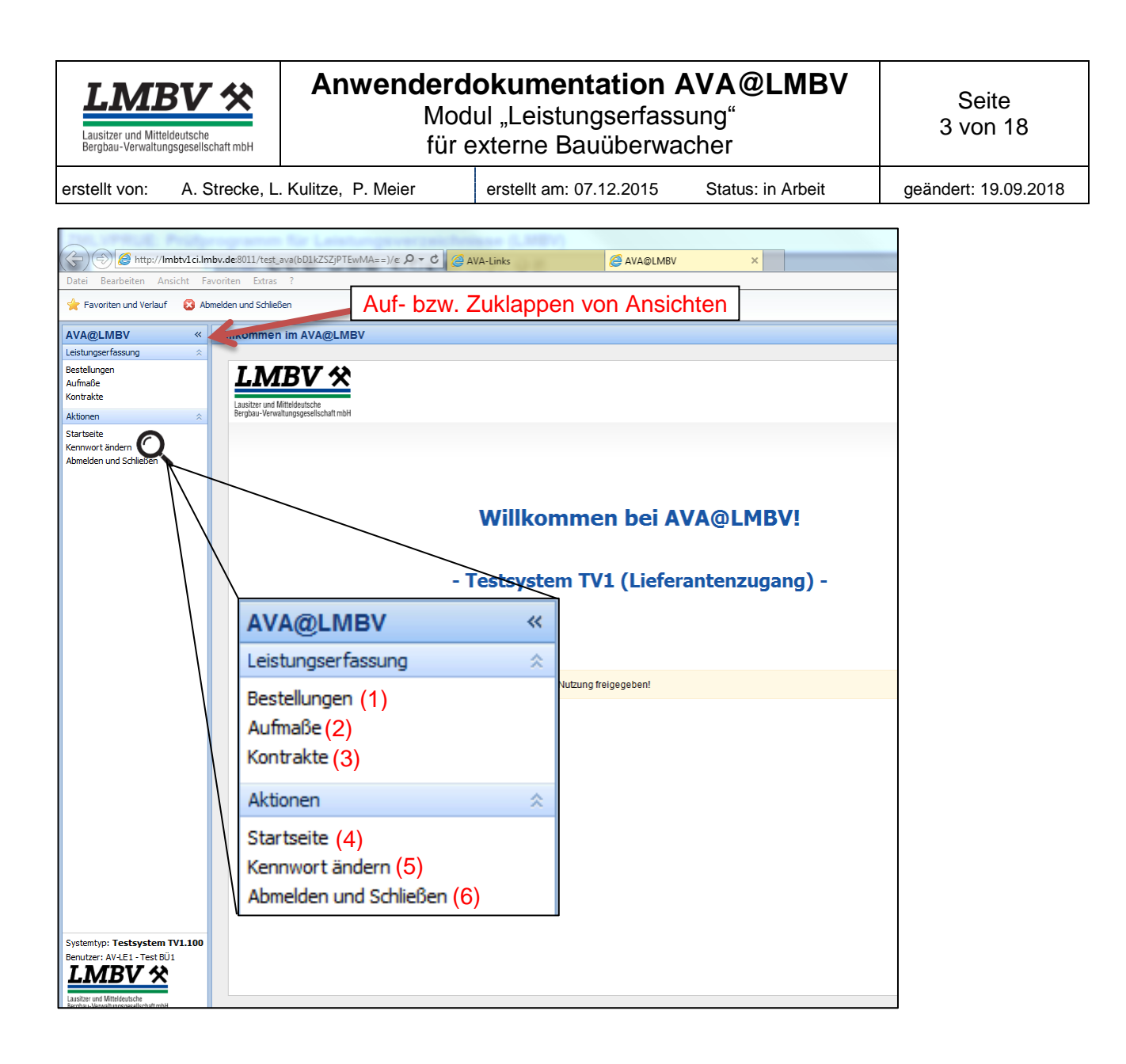

### 3.1 Selektion Bestellungen

Über den Button "Bestellungen" im Einstiegsbild springt man in ein Selektionsbild mit verschiedenen Suchvariablen. Hier werden alle Bestellungen/Bestellpositionen angezeigt, welche dem externen Bauüberwacher zugeordnet wurden.

<u>Hinweis:</u> Diese Zuordnung der Bestellung zum externen BÜ muss <u>vor</u> der ersten Aufmaßerstellung <u>durch</u> den Unternehmerkontrolleur (UK) der LMBV erfolgen. Erfolgt dies nicht, ist die Bestellposition für den externen BÜ nicht sichtbar und es funktioniert kein Informationsaustausch per E-Mail-Benachrichtigen mit dem BÜ.

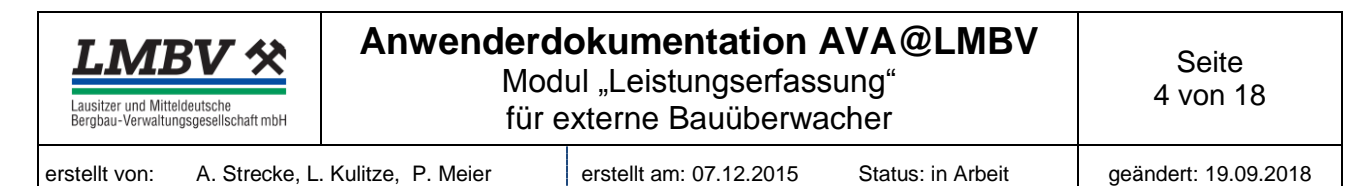

#### Die nachfolgende Abbildung zeigt die Bestellliste:

| + ttp://lmbtv1ci.lr                                     | nbv.de:8011/test_ava(bD1kZSZ                                   | jPTEwMA==)/e ♀ マ            | 🙆 AVA-Links                | AVA@LMBV                                                           | ×                                  |
|---------------------------------------------------------|----------------------------------------------------------------|-----------------------------|----------------------------|--------------------------------------------------------------------|------------------------------------|
| Datei Bearbeiten Ansicht F                              | avoriten Extras ?                                              |                             |                            |                                                                    |                                    |
| 🚖 Favoriten und Verlauf 🛛 🔕 Al                          | bmelden und Schließen                                          |                             |                            |                                                                    |                                    |
| AVA@LMBV                                                | Bestellungen                                                   |                             |                            |                                                                    |                                    |
| Leistungserfassung Restellungen<br>Aufmaße<br>Kontrakte | Standortwerk:<br>Lieferant (Nummer):<br>Lieferant (Name):      | 0010 - LMBV mbH             | ✓ Statu                    | s: V Neu<br>V Gelesen<br>V In Arbeit<br>Kaufmännisch abgeschlossen | Suchen<br>Zurücksetzen             |
| Aktionen 🕆                                              | Bauüberwacher:                                                 |                             | ~                          | Storniert                                                          |                                    |
| Startseite<br>Kennwort ändern<br>Abmelden und Schließen | Anforderer:<br>Bestellnummer:<br>Bestelltext:<br>Bestelldatum: | von vibis                   | v<br>                      |                                                                    | Sortierung<br>nach z. B.<br>Status |
|                                                         | Bestellung Beste                                               | lltext                      | Lieferant (Name)           | Bauüberwacher Status                                               | Bestelldatum Liefertermin Kontrakt |
|                                                         | Neu           1         13000002/10         Instantion         | ndsetzung Zufahrt RL Zechau | TDE Mitteldeutsche Bergbau | TEST-BÜ - TEST-BÜ Neu                                              | 17.09.2015 15.11.2015              |

In der Bestellliste kann nach jedem Spaltenkopf (Bestellung, Bestelltext, Lieferant, BÜ, Status, etc.) auf- oder absteigend sortiert werden. In diesem Fall wurde zum Beispiel nach dem "Status" sortiert. Dies erkennt man an einem kleinen Dreieck im Spaltenkopf. Die Selektionen sind über die Matchcodes (Pfeil im Selektionsfenster) oder über Joker-Zeichensuche (z. B. 1100\* bzw. 1300\*) möglich. Des Weiteren ist ein Absprung auf alle blau geschriebenen Texte oder Zahlen, wie z. B. Bestellnummer/Bestellposition, Langtext, etc., möglich.

| <u>Status:</u> | Neu              | Bestellpos. ist angelegt und noch nicht im AVA bearbeitet                      |
|----------------|------------------|--------------------------------------------------------------------------------|
|                | Gelesen          | Bestellpos. wurde angeklickt, gelesen                                          |
|                | In Arbeit        | Zur Bestellpos. wurden Aufmaße im AVA erfasst                                  |
|                | Kaufm. abgeschl. | Endaufmaß ist erstellt (bzw. Endlieferungskennzeichen ist gesetzt)             |
|                | Storniert        | Bestellpos. gelöscht (keine Erfassung möglich, nicht sichtbar für Lieferanten) |

#### 3.2 Selektion Aufmaße

Über den Button "Aufmaße" im Einstiegsbild springt man in ein Selektionsbild mit verschiedenen Variablen, um Aufmaße oder Bestellungen zu suchen, zu filtern oder zu sortieren. Das Handling ist das Gleiche wie bei der Selektion "Bestellungen". Hier werden alle Aufmaße angezeigt, die über die Bestellposition den externen BÜ zugeordnet wurden.

| (-) ( http://lmbtv1ci.lm       | n <b>bv.de</b> :8011/test_av     | va(bD1kZSZjPTEwMA==                     | =)/e <b>Q - C</b> | AVA-Links                    | AVA@LMBV                 | ×                  |                      |                         |        |
|--------------------------------|----------------------------------|-----------------------------------------|-------------------|------------------------------|--------------------------|--------------------|----------------------|-------------------------|--------|
| Datei Bearbeiten Ansicht Fa    | voriten Extras                   | ?                                       |                   |                              |                          |                    |                      |                         |        |
| 🚖 Favoriten und Verlauf 🛛 😣 Ab | melden und Schließer             | n                                       |                   |                              |                          |                    |                      |                         |        |
| AVA@LMBV 《                     | Aufmaße                          | >                                       |                   |                              |                          |                    |                      |                         |        |
| Leistungserfassung 🌼           | Aufmaß                           |                                         |                   | Bestellposition —            |                          |                    |                      | Cushan                  |        |
| Bestellungen                   | Aufmaßnummer:                    |                                         |                   | Standortwerk:                | 0010 - LMBV mbH          | ~                  |                      | Suchen                  |        |
| Kontrakte                      | Bearbeiter AG:                   |                                         |                   | Bauüberwacher:               |                          | ~                  |                      | Zurücksetzen            |        |
| Aktionen 🔗                     | Wartet auf:                      |                                         |                   | Anforderer:                  |                          | ~                  |                      |                         |        |
| Startseite                     | Erstellt am:                     | von 🗸 b                                 | Dis               | Warengruppe:                 |                          | ~                  |                      |                         |        |
| Kennwort ändern                | Status:                          |                                         |                   | Lieferant (Nummer):          |                          | × .                |                      | on om ä glight          | oiton  |
| Abmelden und Schließen         | <ul> <li>In Bearbeitu</li> </ul> | ng durch Auftraggeber                   |                   | Lieferant (Name):            |                          |                    | Selektic             | JUSTIO                  | teiten |
|                                | Zur Korrektu                     | r durch Auftraggeber                    |                   | Bestellnummer:               |                          |                    |                      |                         |        |
|                                | Zur Abnahm                       | e durch Lieferant                       |                   | Bestelltext:                 |                          |                    |                      |                         |        |
|                                | Abgelehnt                        |                                         |                   |                              |                          |                    |                      |                         |        |
|                                | Freigegeben                      | l i i i i i i i i i i i i i i i i i i i |                   |                              |                          |                    |                      |                         |        |
|                                | Aufmaß                           | Titel                                   | Erstellt am E     | Bearbeiter AG                | S 🔺 Wart Bestellposition | Bestelltext        | Lieferant (Name)     | Liefertermin Anforderer |        |
|                                | 🖯 In Bearbeitu                   | ing durch Auftraggebe                   | er                |                              |                          |                    |                      |                         | ~      |
| <b>. .</b>                     | 1 12104792                       | Aufmaß August 2015                      | 25.09.2015 F      | Riechert, Michael (Mitteld.) | 13000002/10              | Instandsetzung Zuf | TDE Mitteldeutsche B | 15.11.2015 Susanne Feo  | thner  |
| Bestell-                       |                                  |                                         |                   |                              |                          |                    |                      |                         |        |
| und Auf-                       |                                  |                                         |                   |                              |                          |                    |                      |                         |        |
|                                |                                  |                                         |                   |                              |                          |                    |                      |                         |        |
| maßliste                       |                                  |                                         |                   |                              |                          |                    |                      |                         |        |
|                                |                                  |                                         |                   |                              |                          |                    |                      |                         |        |
|                                |                                  |                                         |                   |                              |                          |                    |                      |                         |        |
| L L                            |                                  |                                         |                   |                              |                          |                    |                      |                         |        |
|                                |                                  |                                         |                   |                              |                          |                    |                      |                         |        |

| Lausitzer und Mitteldeutsche<br>Bergbau-Verwaltungsgesellschaft mbH | <b>Anwenderd</b><br>Mod<br>für e | okumentation A<br>ul "Leistungserfassu<br>externe Bauüberwac | VA@LMBV<br>ung"<br>cher | Seite<br>5 von 18    |
|---------------------------------------------------------------------|----------------------------------|--------------------------------------------------------------|-------------------------|----------------------|
| erstellt von: A. Strecke, L                                         | Kulitze, P. Meier                | erstellt am: 07.12.2015                                      | Status: in Arbeit       | geändert: 19.09.2018 |

### 3.3 Ansicht Bestellung

Über den Button "Bestellungen" oder "Aufmaße" im Einstiegsbild wird über das Selektionsfeld "Bestellnummer" der jeweilige Vertrag gesucht. Daraufhin erscheint der Vertrag in der Bestellliste. Über einen Klick auf die blau geschriebene Bestellnummer (13000002) erfolgt der Absprung in den Vertrag. Die nachfolgende Abb. zeigt die Gesamtübersicht einer AVA-Bestellung:

#### Ebene Bestellung:

| Bestellung 13000002 - Windows Internet Explorer                                                                                                    |                                                                                                    |                       |
|----------------------------------------------------------------------------------------------------|----------------------------------------------------------------------------------------------------|-----------------------|
| Drucken Schließen Bestellebe                                                                                                    | ene                                                                                                    |                       |
| Bestellung 13000002<br>Leistungserfassung                                                                                                    | Regis                                                                                                    | sterauswahl           |
| Bestellung 13000002 Bestellung 13000002 Constandsetzung Zufährt RL Zechau Constandsetzung Zufährt RL Zechau Constands 12104792 - Aufmaß August 2015 | Bestellung Leistungen kumuliert<br>Bestellung: 13000002<br>Lieferant: 82007315 - TDF Mitteldeutsche Berobau |                       |
|                                                                                                    | Auftraggeber                                                                                                | Bestelltexte          |
|                                                                                                    | Einkäufer: KE3 Frau Fuß<br>Telefon: 0341-2222-2149                                                          | Kopftext Bestellung 🖌 |
|                                                                                                    | Fax: 0341-2222-2310<br>E-Mail:                                                                              |                       |
|                                                                                                    | Termine           Bestelldatum:         17.09.2015           Lauréaite         01.10.2015                   | <b>~</b>              |
|                                                                                                    | Positionen                                                                                                  |                       |
|                                                                                                    | 1     PO.A     I     bestellext     bestellext       10     Instandsetzung Zufahrt RL Zechau                | 26.638,24 15.11.2015  |
|                                                                                                    |                                                                                                    |                       |
|                                                                                                    |                                                                                                    |                       |
|                                                                                                    |                                                                                                    |                       |

Im linken Verzeichnisbaum ist die Bestellung mit den Aufmaßen je Bestellposition dargestellt.

Im Register "Bestellung" sind allgemeine Informationen zur Bestellung, wie z. B. der Bestellwert der einzelnen Bestellpositionen, Einkäufer, Lieferant etc. hinterlegt.

Im Register "Leistung kumuliert" ist das Leistungsverzeichnis dargestellt und kann nach Bestellposition bzw. nach Ordnungszahlen sortiert angezeigt werden (Auswahl erfolgt über Darstellungsvarianten). Des Weiteren wird eine Überbuchung von Leistungen rot angezeigt. Ein Herunterladen in die Zwischenablage und das Einfügen ins Excel bzw. ein Druck beider Varianten ist möglich. Vor dem Herunterladen oder dem Druck kann eine Anpassung der Tabellenansicht mit Hinzufügen bzw. Entfernen von anderen Variablen vorgenommen werden.

Die nachfolgende Abbildung zeigt die einzelnen Aktionsmöglichkeiten im Register "Leistung kumuliert" und die verschiedenen Status von Aufmaßen:

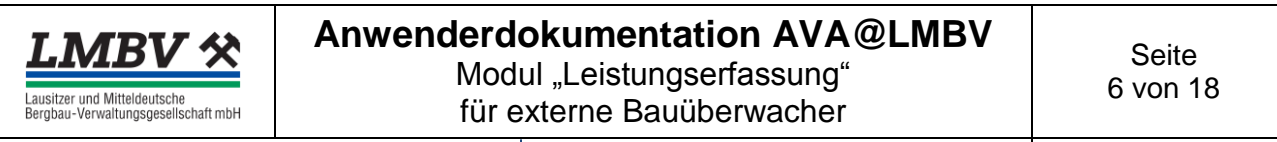

erstellt von:

A. Strecke, L. Kulitze, P. Meier

erstellt am: 07.12.2015

Status: in Arbeit

| 🚔 Drucken 🛛 😣 Schließen                                                                                                    |                                              |                                                 |                                  |                                      |             |                               |                 |                    |                                |                                         |                         |                 |
|----------------------------------------------------------------------------------------------------|----------------------------------------------|-------------------------------------------------|----------------------------------|--------------------------------------|-------------|-------------------------------|-----------------|--------------------|--------------------------------|-----------------------------------------|-------------------------|-----------------|
| Bestellung 13000002                                                                                                    | Beste                                        | llung - '                                       | 13000002                         |                                      |             |                               |                 |                    |                                |                                         |                         |                 |
| Leistungserfassung 🌼                                                                                                    |                                              |                                                 |                                  |                                      |             |                               |                 | ariante            | enausw                         | /ahl                                    |                         |                 |
| 🗆 🦲 Bestellung 13000002                                                                                                    | Beste                                        | elure                                           | eistungen kumuli                 | ert                                  |             |                               | -               | anante             |                                | am                                      |                         |                 |
| Pos. 10 - Instandsetzung Zufahrt RL Zechau<br>Teilaufmaß 12104792 - Aufmaß August 2015<br>Teilaufmaß 12104793 - Aufmaß August Teil 1 2015 | Darst                                        | ellungsvar                                      | iante: Kategorisi                | ert nach Bestellposition             | K           |                               |                 |                    |                                |                                         |                         |                 |
| 🖳 Teilaufmaß 12104795 - Aufmaß August Teil 2 2015                                                                                         |                                              | ΤP                                              | <ul> <li>Ordnungszahl</li> </ul> | Leistungstext                        | Ei.         | LF                            | P NT            | Menge bestellt     | Menge erfasst<br>(freigegeben) | Menge erfasst<br>(nicht<br>freigegeben) | Menge erfasst<br>gesamt | Menge<br>verfüg |
| - in Rearbaitung                                                                                                    |                                              | Bestellpo                                       | sition: 10                       |                                      |             |                               |                 |                    |                                |                                         |                         | ~               |
|                                                                                                    |                                              | 10                                              | 01.01.00100                      | Baustelle einrichten                 | ps          | c                             |                 | 1,000              | 0,000                          | 1,000                                   | 1,000                   |                 |
|                                                                                                    |                                              | 10                                              | 01.01.00105                      | Baustelle einrichten                 | ps          | c                             |                 | 1,000              | 0,000                          | 0,000                                   | 0,000                   |                 |
|                                                                                                    |                                              | 10                                              | 01.01.00200                      | Baustelle räumen                     | ps          | c                             |                 | 1,000              | 0,000                          | 1,000                                   | 1,000                   |                 |
|                                                                                                    | 4                                            | 10                                              | 01.01.00300                      | Gewährleistung Durchrfahrt zur Pumps | stati ps    | c                             |                 | 1.000              | 0.000                          | 1.000                                   | 1,000                   |                 |
|                                                                                                    |                                              | 10                                              | 01.01.00400                      | Beweissicherung                      | nzeige ar   | npass                         | en We           | bseitendialog      | -                              | -                                       | <b>X</b> 000            |                 |
| Zur Abnahme gesendet                                                                                                    |                                              | 10                                              | 01.02.00100                      | Absteckung                           |             |                               |                 |                    |                                |                                         | .000                    |                 |
| - J                                                                                                    |                                              | 10                                              | 01.02.00200                      | Bestandsvermessung nach Fe           |             | M                             | engen           |                    |                                |                                         | .000                    |                 |
| 2013-                                                                                                    | 8                                            | 10                                              | 02.01.00100                      | Hecken und Buschwerk roden           |             |                               | Spalte          | 'Menge bestellt' a | anzeigen                       |                                         | .000                    | 1               |
| 🚞 Zur Abnahme gesendete                                                                                                    | s E                                          | ndau                                            | ut mailano                       | Boden/Vegetation Mittelstreife       |             |                               | Spalte          | 'Menge erfasst (f  | freigegeben)' anz              | eigen                                   | .120                    |                 |
| -                                                                                                    |                                              | 10                                              | 02.01.00300                      | Oberboden einschl. Vegetatio         |             | Г                             | Spalte          | Menge erfasst (r   | nicht freigegeben              | )' anzeigen                             | 646                     |                 |
| E V Ersins ask an                                                                                                    |                                              | 11 10 02.01.00400 Kronenschnitt f. Lichtraum du |                                  |                                      |             |                               | esamt' anzeigen | veigen 000         |                                |                                         |                         |                 |
| Freigegeben                                                                                                    | 12 10 02.01.00500 Entsorgung von Grünschnitt |                                                 |                                  |                                      |             |                               |                 |                    |                                |                                         |                         |                 |
|                                                                                                    |                                              | 10                                              | 02.01.00600                      | Entsorgung Boden mit Vegeta          |             |                               |                 | Menge noch vert    | tugbar anzeigen                |                                         | .000                    |                 |
| WE. Freinershen Frederifmer                                                                                                    | 14                                           | 10                                              | 02.01.00700                      | Stammschutz Ummantelung Br           |             | Ŀ                             | Spalte          | 'Erfasst in %' anz | zeigen                         |                                         | .000                    |                 |
| Endaulmais                                                                                                    | 15                                           | 10                                              | 02.02.00100                      | Tiefenlockerung herstellen           |             | De                            |                 | der Bestellnos     | ition                          |                                         | .000                    | 2               |
| · ·                                                                                                    |                                              | 10                                              | 02.02.00200                      | Profilieren/Planum einschl. Ein      |             |                               |                 |                    |                                | .000                                    | 2                       |                 |
| - the selection to                                                                                                    |                                              | 10                                              | 02.02.00300                      | Baustoffgemisch für Schotter         |             |                               |                 | EP Destein anzei   | igen                           |                                         | .000                    |                 |
| Abgelennt                                                                                                    |                                              | 10                                              | 02.02.00400                      | Randstreifen/Bankette herste         |             | Ľ                             | Spalte          | 'GP bestellt' anze | igen                           |                                         | .000                    | 1               |
|                                                                                                    |                                              | 10                                              | 02.02.00500                      | Profilieren Entwässerungsmuk         |             | Preise aus erfassten Aufmaßen |                 |                    |                                |                                         | .000                    |                 |
|                                                                                                    |                                              | 10                                              | 03.01.00100                      | Dokumentation                        |             | Г                             | Spalte          | 'FP erfasst' anzei | inen                           |                                         | .000                    |                 |
|                                                                                                    |                                              |                                                 |                                  |                                      |             |                               | _ opente        | CD exfract/ annoi  |                                |                                         |                         |                 |
|                                                                                                    |                                              |                                                 |                                  |                                      |             |                               | _ sparte        | GP en assu anzei   | igen                           |                                         |                         |                 |
|                                                                                                    |                                              |                                                 |                                  |                                      |             |                               |                 |                    |                                |                                         |                         |                 |
|                                                                                                    |                                              |                                                 |                                  |                                      |             |                               |                 |                    | ОК                             | Abbre                                   | chen                    |                 |
|                                                                                                    |                                              |                                                 |                                  |                                      |             |                               |                 |                    |                                |                                         |                         |                 |
|                                                                                                    |                                              |                                                 |                                  |                                      |             |                               | _               |                    |                                |                                         |                         |                 |
|                                                                                                    |                                              |                                                 | Dr                               | uck u. Zwischen                      | nabla       | ag                            | e               | ۸.                 |                                | 00000                                   | con                     |                 |
|                                                                                                    |                                              |                                                 | -                                |                                      |             |                               |                 | AI                 | izeige                         | anpas                                   | 2011                    | ~               |
|                                                                                                    |                                              |                                                 |                                  |                                      |             |                               |                 |                    |                                |                                         |                         |                 |
|                                                                                                    |                                              |                                                 |                                  |                                      |             |                               | _               | 16                 |                                |                                         |                         | >               |
|                                                                                                    | P                                            |                                                 | sdetails anzeigen                | 🚔 Liste drucken 🛛 📧 In Zwischenabla  | age kopiere | en                            | Anzeige a       | npassen            |                                |                                         |                         |                 |

#### • Ebene Bestellposition:

| Aufmaß erstellen   Dr Bestellpositio            | onsebene         |                      | Registerauswah                   | I                  |                |              |
|-------------------------------------------------|------------------|----------------------|----------------------------------|--------------------|----------------|--------------|
| Bestellung 13000002                             | Bestellpesition  | 12000002/10          |                                  |                    |                |              |
| Leistungserfassung                              |                  |                      |                                  |                    |                |              |
| 🗆 🧰 Bestellung 13000002                         | Bestellposition  | Leistungsverzeichnis | Aufmaße Leistungen kumulier      | t Kontierung Anlag | gen Historie   |              |
| Pos. 10 - Instandsetzung Zufahrt RL Zechau      | Bestelloosition: | 1300002/10           | Instandsetzung Zufahrt PL Zechau |                    |                |              |
| Teilautmaß 12104792 - Autmaß August 2015        | Ture             | Disastisisture       | Einselhestellung                 |                    | [              |              |
| Teilaufmaß 12104795 - Aufmaß August Teil 2 2015 | Typ:             | Diensteistung        | Einzeibestellung                 |                    | BÜ pfled       | ien          |
|                                                 | Lieferant:       | 82007315 - IDE Mitte | eldeutsche Bergbau               |                    |                |              |
|                                                 | Bauüberwacher:   | TEST-BÜ - TEST-BÜ    |                                  | Andern             |                |              |
|                                                 | Leistungsort —   |                      |                                  | Status & Termin    | e              |              |
|                                                 | Bezeichnung:     | LMBV mbH             |                                  | Lieferantenstatus: | In Arbeit      |              |
| Gliederung der                                  | Ort:             | 01968 Senften        | berg                             |                    |                |              |
| Bestellpositionen                               | Straße:          | Knappenstraße 1      |                                  | Bestelldatum:      | 17.09.2015     |              |
| mit Aufmaßan                                    | Bedarfsnummer:   | 1508700108           |                                  | Liefertermin:      | 15.11.2015     |              |
| mit Aumaisen                                    |                  |                      |                                  | Laufzeit:          | 01.10.2015 bis | 15.11.2015   |
|                                                 | Auftraggeber     |                      |                                  | Bectelltevte       |                |              |
|                                                 | Firma:           | LMBV                 |                                  | Titel              |                | Herkunft S   |
|                                                 | Standartundu     | 0010 LMRV mbH        |                                  | Kastaut            |                | Pestellung 4 |
|                                                 | Standortwerk:    | 0010 - LIMBY MDH     |                                  | Kopitext           |                | bestellung   |
|                                                 | Einkäufer:       | KE3 Frau Fuß         |                                  |                    |                |              |
|                                                 | Telefon:         | 0341-2222-2149       |                                  |                    |                |              |
|                                                 | Fax:             | 0341-2222-2310       |                                  |                    |                |              |
|                                                 | E-Mail:          |                      |                                  |                    |                |              |
|                                                 |                  |                      |                                  |                    |                |              |
|                                                 | Anforderer:      | Susanne Fechner      |                                  |                    |                |              |
|                                                 | Telefon:         | 03412222-2038        |                                  |                    |                |              |
|                                                 | E-Mail:          | Susanne.Fechner@In   | nbv.de                           |                    |                |              |

| Lausitzer und Mitteldeutsche<br>Bergbau-Verwaltungsgesellschaft mbH | <b>Anwenderd</b><br>Mod<br>für e | okumentation /<br>ul "Leistungserfass<br>externe Bauüberwa | AVA@LMBV<br>sung"<br>cher | Seite<br>7 von 18    |
|---------------------------------------------------------------------|----------------------------------|------------------------------------------------------------|---------------------------|----------------------|
| erstellt von: A. Strecke, L                                         | Kulitze, P. Meier                | erstellt am: 07.12.2015                                    | Status: in Arbeit         | geändert: 19.09.2018 |

Auf der linken Bildseite ist die Bestellgliederung mit den bereits vorhandenen Aufmaßen je Bestellposition dargestellt. Auf der rechten Seite sind die Informationen zu den Bestellpositionen verfügbar. Über die verschiedenen Register, wie Leistungsverzeichnis, Aufmaße, Leistungen kumuliert, Kontierung, Anlagen und Historie können diese aufgerufen werden. Nachfolgend wird jedes einzelne Register kurz erläutert:

#### Register Bestellposition:

In diesem Register sind allgemeine Informationen zur Bestellposition hinterlegt.

**Beachte**: Die Schaltflächen "Ändern" wird nur vom UK der LMBV zur Zuordnung des externen BÜ benutzt. Ändert der BÜ, ist der Vertrag für ihn nicht mehr sichtbar. Infolgedessen kann nur der UK diesen Fehler wieder korrigieren. Erfolgt keine Zuordnung durch den UK, erhält das baubegleitende IB das Aufmaß nicht "zur Abnahme", sondern direkt der UK.

#### Register Leistungsverzeichnis:

Im Register Leistungsverzeichnis werden alle Leistungszeilen mit den jeweiligen Daten (Leistungsinhalt, Bestellmenge, EP, etc.) der Bestellpositionen dargestellt. Über einen Klick auf den blau geschriebenen "Langtext" wird dieser in einem separaten Fenster aufgerufen.

#### Register Aufmaße:

Im Register "Aufmaße" sind alle Aufmaße einer Bestellposition aufgelistet. Über einen Klick auf die blau geschriebene Aufmaßnummer ist ein direkter Absprung in das jeweilige Aufmaß möglich.

#### Register Leistungen kumuliert:

Im Register "Leistungen kumuliert" werden alle Leistungszeilen der Bestellposition wie auf der Ebene "Bestellung" angezeigt (s. o.). Weiterhin können hier über "Anzeige anpassen" alle Aufmaße hinzugefügt werden.

| Anzeige an | passen Webseitendialog                                                                                                    |
|------------|----------------------------------------------------------------------------------------------------|
| Anzeige an | passen Webseitendialog     32       Mengen <ul> <li>Spalte 'Menge bestell' anzeigen</li> <li>Spalte 'Menge erfasst (freigegeben)' anzeigen</li> <li>Spalte 'Menge erfasst (nicht freigegeben)' anzeigen</li> <li>Spalte 'Menge erfasst gesamt' anzeigen</li> <li>Spalte 'Menge ench verfügbar' anzeigen</li> <li>Spalte 'Erfasst in %' anzeigen</li> <li>Aufmaß spezifische Mengen-Spalten anzeigen</li> <li>Spalte 'Erfasst in %' anzeigen</li> <li>Spalte 'Erfasst in %' anze</li></ul> |
|            | Preise aus der Bestellposition  Spalte 'EP bestellt' anzeigen  Spalte 'GP bestellt' anzeigen                                                                                                    |
|            | Preise aus erfassten Aufmaßen Spalte 'EP erfasst' anzeigen Spalte 'GP erfasst' anzeigen                                                                                                    |
|            | OK Abbrechen                                                                                                    |

#### Register Kontierung:

In diesem Register werden die Sachkonten, PSP-Elemente sowie deren Kostenanteile angezeigt.

#### Register Anlagen:

**Beachte:** Auf Bestellpositionsebene dürfen <u>keine</u> Anlagen abgelegt werden, da diese im Nachhinein austauschbar bzw. löschbar sind. Anlagen dürfen <u>nur</u> an Aufmaße angehangen sein bzw. werden.

#### Register Historie:

In diesem Register wird die Historie aller Aktionen, diese Bestellposition betreffend, dokumentiert.

### 4 Aufmaßerfassung durch den Lieferanten

Nach Auswahl der Bestellung (z. B.: 13000002) über die Selektionsmöglichkeiten "Bestellung" werden auf der Ebene der jeweiligen Bestellposition die erfassten bzw. abgenommenen Aufmaße im jeweiligen Status angezeigt:

| Lausitzer und Mitteldeutsche<br>Bergbau-Verwaltungsgesellschaft mbH                                                                                                    | r <b>enderd</b><br>Mod<br>für e                                                                            | okumentation AVA<br>ul "Leistungserfassung"<br>externe Bauüberwacher                                                                                                    | @LMBV                                      | Seite<br>8 von 18                       |
|----------------------------------------------------------------------------------------------------|----------------------------------------------------------------------------------------------------|----------------------------------------------------------------------------------------------------|--------------------------------------------|-----------------------------------------|
| erstellt von: A. Strecke, L. Kulitze, P.                                                                                                    | Meier                                                                                                    | erstellt am: 07.12.2015 Statu                                                                                                    | us: in Arbeit                              | geändert: 19.09.2018                    |
| Aufmaß erstellen 🚔 Drucken 🌟 Favorit 😵 Schließen                                                                                                    | Bestellposition                                                                                            | Aktionsleiste                                                                                                    |                                            |                                         |
| Leistungserfassung 🌣                                                                                                    |                                                                                                    |                                                                                                    |                                            |                                         |
| B estellung 13000002                                                                                                    | Bestellposition                                                                                            | Leistungsverzeichnis Aufmaße Leistungen kumuliert                                                                                                    | t Anlagen Historie                         |                                         |
| Pos. 10 - Instandsetzung Zufahrt RL Zechau     Teilaufmaß 12104792 - Aufmaß August 2015     Teilaufmaß 12104793 - Aufmaß August Teil 1 2015     Teilaufmaß 12104795 - Aufmaß August Teil 2 2015 | Bestelposition:<br>Typ:<br>Lieferant:<br>Bauüberwacher:<br>Leistungsort<br>Bezeichnung:<br>Ort:<br>Straße- | 13000002/10 Instandsetzung Zufahrt RL Zechau<br>Dienstleistung Einzelbestellung<br>82007315 - TDE Mitteldeutsche Bergbau<br>TEST-BÜ - TEST-BÜ<br>LMBV mbH<br>01968 Senftenberg<br>Krannenstraße 1 | Status & Termi<br>Status:<br>Bestelldatum: | ne<br>In Arbeit<br>17.09.2015           |
|                                                                                                    | Stabe.                                                                                                    |                                                                                                    | Liefertermin:<br>Laufzeit:                 | 15.11.2015<br>01.10.2015 bis 15.11.2015 |
|                                                                                                    | Auftraggeber —                                                                                             |                                                                                                    | Bestelltexte                               |                                         |
|                                                                                                    | Firma:                                                                                                    | LMBV                                                                                                    | Titel                                      | Herkunft                                |
|                                                                                                    | Standortwerk:                                                                                              | 0010 - LMBV mbH                                                                                                    | Kopftext                                   | Bestellung                              |
|                                                                                                    | Einkäufer:                                                                                                 | KE3 Frau Fuß                                                                                                    |                                            |                                         |
|                                                                                                    | Telefon:                                                                                                   | 0341-2222-2149                                                                                                    |                                            |                                         |
|                                                                                                    | Fax:                                                                                                    | 0341-2222-2310                                                                                                    |                                            |                                         |
|                                                                                                    | E-Mail:                                                                                                    |                                                                                                    |                                            |                                         |
|                                                                                                    | Anforderer:                                                                                                | Susanne Fechner                                                                                                    |                                            |                                         |
|                                                                                                    | Telefon:                                                                                                   | 03412222-2038                                                                                                    |                                            |                                         |
|                                                                                                    | E-Mail:                                                                                                    | Susanne.Fechner@lmbv.de                                                                                                    |                                            |                                         |

Über den Button "Aufmaß erstellen" wird ein neues Aufmaß auf der Bestellposition 10 erstellt.

#### 4.1 Register Kopfdaten

Das Aufmaß enthält folgende Informationen in den entsprechenden Feldern:

| 🛃 Speichern 🛛 🔂 Aufmaß zur Abnahme senden 🔡 Aufmaß lösch                                                                                                    | ien   🚔 Drucken 🕤                           | 🕝 Favorit 🛛 🔀 Sch                   | lieβen                  |             |                                          |            |     |
|----------------------------------------------------------------------------------------------------|---------------------------------------------|-------------------------------------|-------------------------|-------------|------------------------------------------|------------|-----|
| Bestellung 13000002                                                                                                    | <neues aufmaß=""></neues>                   |                                     |                         | Regis       | sterauswahl                              |            |     |
| Leistungserfassung A                                                                                                    |                                             |                                     | 6                       |             |                                          |            |     |
| <ul> <li>Bestellung 13000002</li> <li>Pos. 10 - Instandsetzung Zufahrt RL Zechau</li> <li>Teilaufmaß 12104813 - Aufmaß September 2015</li> <li>Teilaufmaß 12104818 - Aufmaß september 2015</li> <li>Teilaufmaß 12104819 - Aufmaß September 2015</li> <li>Teilaufmaß 12104820 - Aufmaß Oktober 2015</li> <li>Teilaufmaß 12104826 - Aufmaß Oktober 2015</li> </ul> | Aufmaßnummer:<br>Aufmaßtitel:<br>Bemerkung: | Aufmaß Septemb                      | Historie<br>er 2015 (a) |             |                                          |            |     |
| Teilaufmaß 12104828 - Aufmaß Oktober 2015                                                                                                    | Aufmaßdaten                                 |                                     |                         |             | Status                                   |            |     |
|                                                                                                    | Aufmaßtyp:                                  | Teilaufmaß $(b)$                    |                         | *           | Aufmaßstatus:                            | Neu        |     |
|                                                                                                    | Leistungsort:                               | Zechau                              |                         |             | Gesamtpreis:                             |            | EUR |
|                                                                                                    | Leistungszeitraum:                          | von 01.09.2015 v                    | bis 30.09.2015          | • ~ (C)     | Erstellt am:                             | 19.10.2015 |     |
|                                                                                                    | Bearbeiter AG:<br>Bearbeiter AN:            | Fechner, Susanne (N<br>Strecke, And | Mitteld.)               | ∽(d)<br>(e) | Zur Abnahme gesendet:<br>Freigegeben am: |            |     |
|                                                                                                    | Optionen<br>Lesenden Zugriff                | f auf dieses Aufmaß fü              | r den Auftraggeber      | erlauben (a | z.B. für Fehleranalyse)                  |            |     |

<u>Aufmaßtitel</u> (a)

**Beachte:** Bei der Erfassung ist der Aufmaßtitel wie folgt "Aufmaß" + Abrechnungsmonat + Jahr (z. B. Aufmaß August 2015) zu verwenden!

• <u>Aufmaßtyp</u> (Teilaufmaß oder Endaufmaß) (b)

**Beachte:** Bei Auswahl "Endaufmaß", wird gleichzeitig das Endlieferungszeichen auf der Bestellposition in SAP gesetzt und damit das Bestellobligo eliminiert. Das Endaufmaß wird

| Lausitzer und Mitteldeutsche<br>Bergbau-Verwaltungsgesellschaft mbH | Anwenderd<br>Mod<br>für e | okumentation /<br>ul "Leistungserfass<br>externe Bauüberwa | AVA@LMBV<br>sung"<br>icher | Seite<br>9 von 18    |
|---------------------------------------------------------------------|---------------------------|------------------------------------------------------------|----------------------------|----------------------|
| erstellt von: A. Strecke, L.                                        | Kulitze, P. Meier         | erstellt am: 07.12.2015                                    | Status: in Arbeit          | geändert: 19.09.2018 |

mit einer schwarz-weiß-karierten Flagge gekennzeichnet. Danach sind <u>keine</u> weiteren Aufmaße auf dieser Bestellposition möglich.

<u>Hinweis:</u> Da dies trotz aller Vorsicht doch beim Lieferanten passieren kann, ist die Wandlung in ein Teilaufmaß nach Rücksprache auch durch den externen BÜ möglich.

• <u>Leistungszeitraum</u> (c)

**Beachte:** Eine überjährige Aufmaßerfassung (z. B. Leistungslaufzeit 14.12.2015 – 10.01.2016) ist <u>unzulässig</u>. In diesem Fall sind zwei Aufmaße (je Jahresscheibe) anzulegen.

• <u>Bearbeiter AG (d)</u>

**Beachte:** Mit der Auswahl des UK wird der E-Mail-Verkehr nach dem Absenden des Aufmaßes gesteuert. Dieser ist zwingend durch den Lieferanten auszuwählen.

• <u>Bearbeiter AN</u> (e)

Der Bearbeiter AN wird automatisch bei seiner Anmeldung im System ausgefüllt. Dieser darf nie gelöscht oder geändert werden.

Die Felder Bemerkung und Leistungsort sind optional gefüllt.

#### 4.2 Register Leistungen

Hier werden die Leistungszeilen des Aufmaßes mit OZ angezeigt bzw. die Leistungen und Mengen im Aufmaß hinzugefügt. Die Leistungsauswahl erfolgt über das Aufreißen im rechten Bildschirmrand. Der BÜ benötigt diese Funktion nur bei Korrekturen im Aufmaß.

| 🛃 Speichern 🛛 🕞 Aufmaß zur Abnahme senden 📄 Aufmaß lösch | en   🚔 Drucken 💮 Favorit 🔞 Schließen                                                                   |                                                                                                    |
|----------------------------------------------------------|----------------------------------------------------------------------------------------------------|----------------------------------------------------------------------------------------------------|
| Bestellung 13000002 «                                    | <neues aufmaß=""></neues>                                                                              | Leistungspositionen hinzufügen »                                                                                                    |
| Leistungserfassung 🌣                                     |                                                                                                    |                                                                                                    |
| Leitungerfasung                                          | Kopfdaten Leistungen Alagen Historie<br>T Ordnungszahl Leistungstext 0 Menge ME AL<br>Leistungsauswahl | Bestellposition         Offene Bestelmengen übernehmen         Bestellposition 13000002/10 - Instandsetzung Z         Bestellposition 13000002/10 - Instandsetzung Z         Bestellposition 13000002/10 - Instandsetzung Z         Bestellposition 1000002/10 - Instandsetzung Z         Bestellposition         Bestellposition         Bestellposi         Bestestellposi |
|                                                          |                                                                                                    | Leistungen einfügen Leistungen hinzufügen                                                                                                    |
|                                                          |                                                                                                    | € <b>100%</b> →                                                                                                    |

Danach öffnet sich im rechten Bildschirmbereich die Leistungsauswahl. Nach dem Auswählen der abzurechnenden Ordnungszahlen (Häkchen setzen), können diese aus der Bestellung in das Aufmaß gezogen oder durch den Button "Leistungen hinzufügen" übernommen werden. Der Button "Leistungen einfügen" wird zum nachträglichen Einfügen von Leistungen über der markierten Zeile im Aufmaß genutzt. Darüber hinaus kann über das Häkchen "Offene Bestellmengen übernehmen" die gesamte Restmenge in das Aufmaß übernommen werden. Gegraute Leistungen kennzeichnen Eventual- und Alternativpositionen.

Im nachfolgenden Schritt werden die abzurechnenden Mengen eingetragen. Ein Ausrufezeichen kennzeichnet dabei Mengen, welche überbucht wurden:

| Lausitzer und Mitteldeutsche<br>Bergbau-Verwaltungsgesellschaft mbH                                                                                                    | Anwend                                                                          | l <b>e</b> i<br>M<br>fü | rdc<br>odu<br>ir e> | <b>kumer</b><br>Il "Leistu<br>(terne Ba    | Seite<br>10 von 18                                    |                                                    |     |                            |                                        |      |        |     |
|----------------------------------------------------------------------------------------------------|---------------------------------------------------------------------------------|-------------------------|---------------------|--------------------------------------------|-------------------------------------------------------|----------------------------------------------------|-----|----------------------------|----------------------------------------|------|--------|-----|
| erstellt von: A. Strecke, L                                                                                                    | . Kulitze, P. Meier                                                             |                         |                     | erstellt am:                               | 07.12.2015                                            | Status: in Arbeit                                  |     | geän                       | dert                                   | : 19 | .09.20 | 018 |
| Speichern C Aufmaß zur Abnahme                                                                                                    | e senden 🔒 Aufmaß lösch                                                         | en                      | l 🖨                 | Drucken 👷 Fa                               | vorit 😢 Schließen                                     |                                                    | Mer | ngeneir                    | nga                                    | be   | _      |     |
| Leistungserfassung           Bestellung 13000002                                                                                                    | *                                                                               |                         | Kopfdat             | ten Leistunge                              | Anlagen Histo                                         | prie                                               |     |                            | <u> </u>                               |      |        |     |
| <ul> <li>Pos. 10 - Instandsetzung Zufahr</li> <li>Teilaufmaß 12104792 - Aufma</li> <li>Teilaufmaß 12104793 - Aufma</li> <li>Teilaufmaß 12104793 - Aufma</li> <li>Teilaufmaß 12104795 - Aufma</li> <li></li> <li>Neues Aufmaß&gt;</li> </ul> | t RL Zechau<br>aß August 2015<br>aß August Teil 1 2015<br>aß August Teil 2 2015 |                         | 1 T                 | Ordnungszahl<br>02.01.00200<br>02.01.00300 | Leistungstext<br>Boden/Vegetation<br>Oberboden einsch | Mittelstreifen abtragen<br>. Vegetationsdecke Bank | Ŭ   | Menge<br>55,000<br>103,354 | ME<br>m <sup>3</sup><br>m <sup>3</sup> | EV   | AL     |     |
|                                                                                                    |                                                                                 |                         |                     | 02.01.00600                                | Antsorgung Boden                                      | berschreitung                                      |     | 150,000                    | t                                      |      |        |     |

**Beachte:** Eine Überbuchung bis 110 % ist <u>ab sofort bei allen VOB-Verträgen</u> zulässig, aber nur wenn die betreffende Ordnungszahl <u>vollständig abgearbeitet</u> ist und es sich tatsächlich um eine Leistung nach § 2 Abs. 3 VOB/B handelt. Dabei können nur messbare Maßeinheiten (m, t, m<sup>3</sup> etc.) überbucht werden. Zählbare Maßeinheiten (Stk, Mon, Psc, etc.) sind nicht überbuchbar.

Ist die Überbuchung unzulässig, kann das Aufmaß nur als Entwurf gespeichert und nicht durch den Lieferanten abgesendet werden. Um zu sehen, welche Mengen verfügbar sind, ist der Cursor in der betreffenden Ordnungszahl auf die Spalte "Ü" zu setzen.

**Beachte:** Es können negative Mengen erfasst werden, solange die Summe positiv bleibt. Bei nachfolgender Fehlerausschrift ist Rücksprache mit dem UK zu führen:

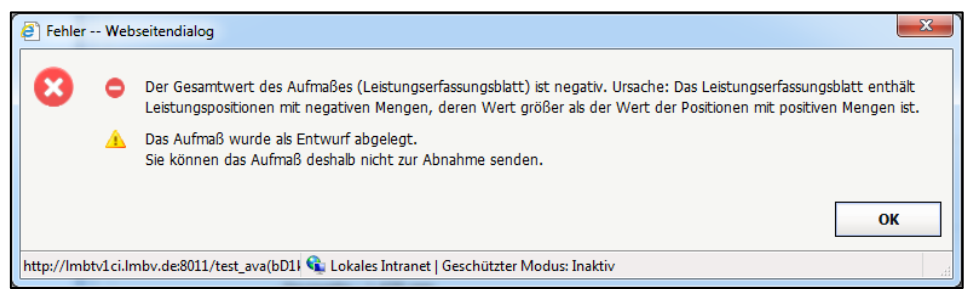

<u>Hinweis:</u> Durch den Erfasser und den BÜ können auch Kommentarzeilen eingefügt werden, um z. B. einen Hinweis zu ggf. anfallenden Mengenmehrungen mitzuteilen. Diese Kommentarzeilen werden im Aufmaßdruck ausgewiesen, haben aber rein informativen Charakter.

| Lausitzer und Mitteldeutsche<br>Bergbau-Verwaltungsgesellschaft mbH | Anwenderd<br>Mod<br>für e | okumentation /<br>ul "Leistungserfass<br>externe Bauüberwa | AVA@LMBV<br>sung"<br>icher | Seite<br>11 von 18   |
|---------------------------------------------------------------------|---------------------------|------------------------------------------------------------|----------------------------|----------------------|
| erstellt von: A. Strecke, L                                         | Kulitze, P. Meier         | erstellt am: 07.12.2015                                    | Status: in Arbeit          | geändert: 19.09.2018 |

### 4.3 Register Anlagen

Über das Register "**Anlagen**" des AVA-Aufmaßes sind die dazugehörigen Dokumente/Nachweise revisionssicher anzufügen. Eine Übersicht der Anlagen erscheint im Aufmaßdruck, daher ist immer ein **eindeutiger** Dokumentenname zu vergeben.

Durch den Lieferanten sind bei der Erfassung **seines** Aufmaßes im AVA folgende Nachweise als Anlagen hochzuladen:

- Bei Endaufmaßen ist generell das Teil- oder Endabnahmeprotokoll beizufügen.
- Für alle Leistungen sind die für die Abrechnung notwendigen Feststellungen gemäß § 14 VOB/B in einer Liste gemäß Bautagebuch LMBV mbH (Anlage 1.12) oder ähnlich zusammenzustellen und durch den UK bzw. dem baubegleitenden Ingenieurbüro zu <u>bestätigen</u>. Diese Liste ist <u>spätestens</u> mit dem Endaufmaß hochzuladen.
- Für Abschlagsrechnungen von Entsorgungsleistungen eine durch die Fachabteilung der LMBV mbH geprüfte und bestätigte Summenliste der Wiegescheine und Entsorgungsnachweise.
   Diese Liste wird nach Freigabe durch die Fachabteilung der LMBV durch den zuständigen UK an den Auftragnehmer übergeben.
- Bei Abschlagsrechnungen von Materiallieferungen in Stück, Tonnen etc. eine durch den UK bzw. dem baubegleitenden Ingenieurbüro **bestätigte** Summenliste. Diese dienen bei Abrechnung von Einbaukubatoren (z. B. m<sup>3</sup>) als Qualitäts- und Plausibilitätsnachweis

Dabei ist eine Fortschreibung der o.g. Listen mit weiteren Bestätigungen möglich. Zusätzlich können auch Fotos, Pläne, Karten usw. hochgeladen werden.

Die Wiegescheine und Nachweise von Entsorgungsleistungen verbleiben in der Fachabteilung, die **originalen** Wiegescheine der Lieferleistungen und die **originalen** Leistungsfeststellungen verbleiben im Bautagebuch und werden entsprechend archiviert.

Das Aufmaß wird über den Button "Aufmaß zur Abnahme senden" an den externen BÜ verschickt.

| Speichern 😱 Aufmaß zur Abnahme senden 🍃 Aufmaß lösch | nen |     | 📥 Di    | rucken 🛛 🌟 Favor | it 🙁 So     | hließen       |                       |   |         |     |    |    |  |
|------------------------------------------------------|-----|-----|---------|------------------|-------------|---------------|-----------------------|---|---------|-----|----|----|--|
| Bestellung 13000002 «                                | A   | ufm | iaß: 1  | 2104820          |             |               |                       |   |         |     |    |    |  |
| Leistungserfassung 🌣                                 |     |     |         |                  |             |               |                       |   |         |     |    |    |  |
| 😑 🦲 Bestellung 13000002                              |     | Кор | ofdater | h Leistungen     | Anlagen     | Historie      |                       |   |         |     |    |    |  |
| 🖃 🚞 Pos. 10 - Instandsetzung Zufahrt RL Zechau       |     |     |         |                  |             |               |                       |   |         |     |    |    |  |
| 🛅 Teilaufmaß 12104792 - Aufmaß August 2015           |     |     | т       | Ordnungszahl     | Leistungste | xt            |                       | Ü | Menge   | ME  | EV | AL |  |
| 📑 Teilaufmaß 12104793 - Aufmaß August Teil 1 2015    |     |     |         | 02.01.00500      | Entsorgung  | von Grünsch   | nnitt                 |   | 297,000 | t   |    |    |  |
| 📑 Teilaufmaß 12104795 - Aufmaß August Teil 2 2015    |     | 2   |         | 02.01.00600      | Entsorauna  | Boden mit V   | egetation             |   | 0.100   | t   |    |    |  |
| 🏹 Teilaufmaß 12104813 - Aufmaß September 2015        |     | 3   |         | 02.01.00700      | Stammschu   | tz I Immantel | ing Bretter Polsterij |   | 2 000   | Sth |    |    |  |
| Teilaufmaß 12104818 - Aufmaß erstellt am 06.10.2015  |     |     |         | 02.01.00700      | Stammscha   | ez oninarieci | ang bretter i bistera |   | 2,000   | Juc |    |    |  |
| Teilaufmaß 12104819 - Aufmaß September 2015          |     |     |         |                  |             |               |                       |   |         |     |    |    |  |
| Teilaufmaß 12104820 - Aufmaß Oktober 2015            |     |     |         |                  |             |               |                       |   |         |     |    |    |  |
|                                                      |     |     |         |                  |             |               |                       |   |         |     |    |    |  |
|                                                      |     |     |         |                  |             |               |                       |   |         |     |    |    |  |
|                                                      |     |     |         |                  |             |               |                       |   |         |     |    |    |  |

Nach Absenden wird das Aufmaß mit einer Sanduhr gekennzeichnet und für den Lieferanten nicht mehr änderbar. Infolgedessen erhält der externe BÜ eine E-Mail, dass ein Aufmaß zur Prüfung vorliegt. Der BÜ kann weitere Anlagen an das Aufmaß hochladen. Dazu muss das Aufmaß aber "in Korrektur" gesetzt werden.

| Lausitzer und Mitteldeutsche<br>Bergbau-Verwaltungsgesellschaft mbH | Anwenderd<br>Mod<br>für e | okumentation /<br>ul "Leistungserfass<br>externe Bauüberwa | AVA@LMBV<br>sung"<br>icher | Seite<br>12 von 18   |
|---------------------------------------------------------------------|---------------------------|------------------------------------------------------------|----------------------------|----------------------|
| erstellt von: A. Strecke, L.                                        | Kulitze, P. Meier         | erstellt am: 07.12.2015                                    | Status: in Arbeit          | geändert: 19.09.2018 |

### 5 Freigabe von Aufmaßen (Lieferant - BÜ - UK)

Nachdem Senden des Aufmaßes zur Abnahme durch den Lieferanten durchläuft das Aufmaß eine sequentielle Freigabestrategie, bis zur endgültigen Freigabe.

Nach dem der Lieferant ein Aufmaß erfasst und zur Freigabe abgesendet hat, bekommt der Bauüberwacher eine automatisch generierte E-Mail, dass durch den Lieferanten ein Aufmaß zur Abnahme eingereicht wurde:

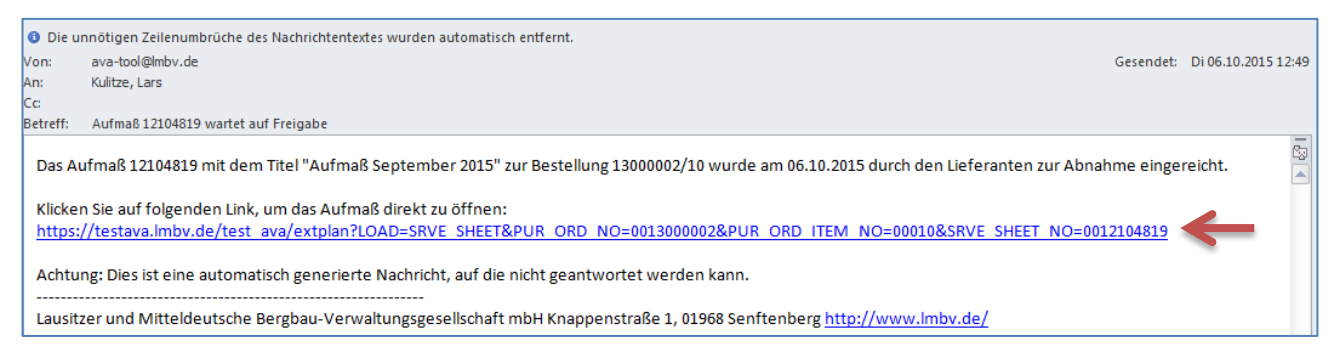

### Über den Link in der E-Mail springt der externe BÜ sofort in das abzunehmende Aufmaß:

| Speichern Rufmaß freigeben X Aufmaß ablehnen                                                                                              | Aufmaß korrigieren | n   👜 Drucken 🛛 🔶 Favorit  | 😣 Schließen 🧲      | Akti          | ionsleiste             |          |
|----------------------------------------------------------------------------------------------------|--------------------|----------------------------|--------------------|---------------|------------------------|----------|
| Bestellung 13000002 «                                                                                                    | Aufmaß: 1210481    | Э                          |                    |               |                        |          |
| Leistungserfassung A                                                                                                    |                    |                            |                    |               |                        |          |
| 😑 🚞 Bestellung 13000002                                                                                                    | Kopfdaten Leist    | ungen Leistungen kumuliert | Anlagen Abnahme    | Historie      |                        |          |
| Pos. 10 - Instandsetzung Zufahrt RL Zechau<br>Teilaufmaß 12104792 - Aufmaß August 2015<br>Teilaufmaß 12104793 - Aufmaß August Teil 1 2015 | Aufmaßnummer:      | 12104819                   |                    |               |                        |          |
| 📉 Teilaufmaß 12104795 - Aufmaß August Teil 2 2015                                                                                         | Aufmal3titel:      | Aufmaß September 2015      |                    |               |                        |          |
| Teilaufmaß 12104818 - Aufmaß erstellt am 06.10                                                                                            | Bemerkung:         |                            |                    |               |                        |          |
|                                                                                                    | Aufmaßdaten —      |                            | Status –           |               |                        |          |
|                                                                                                    | Aufmaßtyp:         | Teilaufmaß                 | Aufmaßst           | tatus:        | Zur Abnahme durch Auft | raggeber |
|                                                                                                    | Leistungsort:      |                            | Gesamtpr           | eis:          | 2.789,35 EUR           |          |
|                                                                                                    | Leistungszeitraum: | von 01.09.2015 bis 30.09   | 0.2015 Erstellt an | n:            | 06.10.2015             |          |
|                                                                                                    | Bearbeiter AG:     | UK1-Test                   | Zur Abnał          | hme gesendet: | 06.10.2015             |          |
|                                                                                                    | Bearbeiter AN:     | Strecke, And               | Freigegeb          | oen am:       |                        |          |
|                                                                                                    |                    |                            | Buchungs           | datum:        | 06.10.2015             |          |

Daraufhin hat der BÜ drei verschiedene Aktionsmöglichkeiten:

- Aufmaß freigeben (a)
- Aufmaß korrigieren (b)
- Aufmaß ablehnen (c)

<u>Hinweis:</u> Im begründeten Ausnahmefall kann die Abnahme in Vertretung der BÜ auch durch den UK vorgenommen werden.

#### 5.1 Fall a) Aufmaß freigeben

Nach der Prüfung kann der externe Bauüberwacher das fehlerfreie Aufmaß freigeben. Anschließend bekommt der UK eine Benachrichtigungsemail, dass er ein Aufmaß prüfen und anschließend freigeben kann.

**Beachte:** Zwingend für die Prüfung des Aufmaßes müssen die Anlagen gem. **Pkt. 4** beigefügt sein. Abnahmeprotokolle sollen generell dem <u>Endaufmaß</u> beigefügt werden. Die Anlagen werden entsprechend der Herkunft nach Anlagen des Auftraggebers und Anlagen des Lieferanten gruppiert. Ist das Aufmaß zur Abnahme gesandt, sind diese Anlagen nicht mehr löschbar.

| Lausitzer und Mitteldeutsche<br>Bergbau-Verwaltungsgesellschaft mbH | <b>Anwenderd</b><br>Mod<br>für e | okumentation /<br>ul "Leistungserfass<br>externe Bauüberwa | AVA@LMBV<br>sung"<br>cher | Seite<br>13 von 18   |
|---------------------------------------------------------------------|----------------------------------|------------------------------------------------------------|---------------------------|----------------------|
| erstellt von: A. Strecke, L                                         | Kulitze, P. Meier                | erstellt am: 07.12.2015                                    | Status: in Arbeit         | geändert: 19.09.2018 |

<u>Beachte:</u> Mit Freigabe des Aufmaßes bestätigt der externe Bauüberwacher gleichzeitig die mitgelieferten Anlagen!

#### 5.2 Fall b) Aufmaß korrigieren

Wenn das Aufmaß fehlerhaft ist, muss der externe BÜ das Aufmaß entweder "korrigieren" oder "ablehnen". Bei Korrektur ändert sich das Symbol des Aufmaßes zu einem Stift (in Bearbeitung gesetzt).

**Beachte:** Bei Korrekturen <u>müssen</u> Kommentarzeilen eingefügt werden, um z. B. einen Hinweis zu Differenzen bzw. fehlenden Nachweisen mitzuteilen. Diese müssen unter die jeweilige Ordnungszahlen eingepflegt werden:

| 🚽 Speichern 🙀 Aufmaß zur Abnahme senden 🔒 Aufmaß | ß lö: | schen   🔒 | Drucken 🔶 👷     | Favorit 🛛 🛞 Schließen    |                 |             |      |       |     |     |     |   |        |
|--------------------------------------------------|-------|-----------|-----------------|--------------------------|-----------------|-------------|------|-------|-----|-----|-----|---|--------|
| Bestellung 13000002 «                            | A     | ufmaß: 12 | 104818          |                          |                 |             |      |       |     |     |     |   |        |
| Leistungserfassung A                             |       |           |                 | h                        |                 |             | 1    |       |     |     |     |   |        |
| 😑 🚞 Bestellung 13000002                          | IJ    | Kopfdaten | Leistungen      | Leistungen kumuliert     | Anlagen         | Historie    |      |       |     |     |     |   |        |
| 🖃 🧰 Pos. 10 - Instandsetzung Zufahrt RL Zechau   |       |           |                 |                          |                 |             |      |       |     |     |     |   |        |
| Teilaufmaß 12104792 - Aufmaß August 2015         |       | то        | rdnungszahl     | Leistungstext            |                 |             | Ü    | Menge | ME  | EV  | AL  | н |        |
| Teilaufmaß 12104793 - Aufmaß August Teil 1 2015  |       | 1 0       | 1.01.00105      | Baustelle einrichten     |                 |             |      | 0,500 | psc |     |     | в |        |
| Teilaufmaß 12104795 - Aufmaß August Teil 2 2015  |       | 2 🖓 M     | indermengen zur | OZ 01.01.00105, da Nachw | eis fehlt. Kür: | zung um 0,5 | psc. |       |     |     |     |   | $\sim$ |
| Teilaufmaß 12104818 - Aufmaß erstellt am 06.10   |       |           |                 |                          | _               |             |      |       |     |     |     |   |        |
|                                                  |       | Details   | ausblenden      | Kommentar                |                 | ŀ           | Koi  | mment | arz | zei | ile |   | ]      |

Diese Kommentarzeilen werden im Aufmaß-Druck mit ausgewiesen.

**Beachte:** Nach Korrekturen und dem Benutzen des Buttons "Aufmaß zur Abnahme senden" muss der externe BÜ im nächsten Arbeitsschritt das "Aufmaß abnehmen", da er durch eine Änderung des Aufmaßes technisch als AN agiert. Erst mit der Abnahme bestätigt der externe BÜ das Aufmaß:

| 🖌 Aufmaß abnehmen 📝 Aufmaß korrigieren 🕴 🚔 Drucker | n | *   | Favo  | rit 🛛 😣 Schließen  |                           |                 |             |      |          |       |     |    |    |   |             |
|----------------------------------------------------|---|-----|-------|--------------------|---------------------------|-----------------|-------------|------|----------|-------|-----|----|----|---|-------------|
| Bestellung 13000002 «                              | A | ufm | aß: ' | 12104826           |                           |                 |             |      |          |       |     |    |    |   |             |
| Leistungserfassung 🔅                               |   |     |       |                    |                           |                 |             |      |          |       |     |    |    |   |             |
| 🗆 🦲 Bestellung 1300002                             |   | Кор | fdate | n Leistungen       | Leistungen kumuliert      | Anlagen         | Abnahme     |      | Historie |       |     |    |    |   |             |
| 🖃 🦲 Pos. 10 - Instandsetzung Zufahrt RL Zechau     |   |     |       |                    |                           |                 |             |      |          |       |     |    |    |   |             |
| illiaufmaß 12104792 - Aufmaß August 2015           |   |     | Т     | Ordnungszahl       | Leistungstext             |                 |             | Ü    | Men      | ge    | ME  | EV | AL | н | EP in [EUR] |
| ቪ Teilaufmaß 12104793 - Aufmaß August Teil 1 2015  |   |     |       | 01.01.00105        | Baustelle einrichten      |                 |             |      |          | 0,100 | DSC |    |    | в | 1,00        |
| ቪ Teilaufmaß 12104795 - Aufmaß August Teil 2 2015  |   | 2   | Q     | Mindermengen zur ( | 07 01.01.00105. da Nachwe | eis fehlt. Kürz | una um 0.4  | nsc. |          |       |     |    |    |   |             |
| 🔤 Teilaufmaß 12104818 - Aufmaß erstellt am 06.10   |   |     |       | - interningen zen  |                           |                 | ang an oy i | pour |          |       |     |    |    |   |             |
| 🕰 Teilaufmaß 12104819 - Aufmaß September 2015      |   |     |       |                    |                           |                 |             |      |          |       |     |    |    |   |             |
| ing Teilaufmaß 12104826 - Aufmaß Oktober 2015      |   |     |       |                    |                           |                 |             |      |          |       |     |    |    |   |             |
|                                                    |   |     |       |                    |                           |                 |             |      |          |       |     |    |    |   |             |
|                                                    |   |     |       |                    |                           |                 |             |      |          |       |     |    |    |   |             |
|                                                    |   |     |       |                    |                           |                 |             |      |          |       |     |    |    |   |             |

**Beachte:** Nach dem Benutzen des Buttons "Aufmaß abnehmen" muss das Aufmaßblatt vom externen BÜ geschlossen werden, ansonsten ist die Bearbeitung für den UK gesperrt.

<u>Hinweis:</u> Wenn das Aufmaß durch den externen BÜ in Korrektur gesetzt wird, gibt es keine Möglichkeit mehr das Aufmaß abzulehnen. Infolgedessen kann das Aufmaßblatt nur noch gelöscht werden.

| Lausitzer und Mitteldeutsche<br>Bergbau-Verwaltungsgesellschaft mbH | <b>Anwenderd</b><br>Mod<br>für e | okumentation /<br>ul "Leistungserfass<br>externe Bauüberwa | AVA@LMBV<br>sung"<br>cher | Seite<br>14 von 18   |
|---------------------------------------------------------------------|----------------------------------|------------------------------------------------------------|---------------------------|----------------------|
| erstellt von: A. Strecke, L.                                        | Kulitze, P. Meier                | erstellt am: 07.12.2015                                    | Status: in Arbeit         | geändert: 19.09.2018 |

### 5.3 Fall c) Aufmaß ablehnen

Nach Benutzung des Buttons "Aufmaß ablehnen" öffnet sich ein Bestätigungsfeld, in dem ein <u>Ab-lehnungsgrund</u> (intern und extern) anzugeben ist. Nach Bestätigung der Ablehnung erhält der Lieferant eine E-Mail, dass das Aufmaß durch den externen BÜ abgelehnt wurde. Der UK bekommt <u>keine</u> Benachrichtigungsemail, dass das Aufmaß durch den externen BÜ abgelehnt wurde. Das Aufmaß ist jetzt mit einem roten Kreuz gekennzeichnet.

### 5.4 Vertretung externer Bauüberwacher

Das bedeutet, dass sich alle <u>Bauüberwacher des gleichen Kreditors (82XXXXX z. B. Niederlas-</u> <u>sung)</u> vollständig vertreten können. Jeder sieht die Aufmaße aller dem Kreditor zugeordneten Verträge. Selbstverständlich wird die Abnahme protokolliert und bleibt weiterhin personenbezogen (keine Abnahme im Namen anderer).

**<u>Beachte</u>**: Die E-Mail-Benachrichtigung wird weiterhin an den zugewiesenen Zugang versandt. Die Vertretung ist kreditoren- und <u>nicht</u> firmenbezogen, z.B.:

| 82007011 | ARCADIS (Knorr)     | Vortrotung 1 |
|----------|---------------------|--------------|
| 82007011 | ARCADIS (Richter)   | venietung i  |
| 82012641 | ARCADIS (Helbig)    | Vortrotung 2 |
| 82012641 | ARCADIS (Voigt)     | Veniletung z |
| 82012639 | ARCADIS (Slawinski) | Vertertung 3 |
| 82012639 | ARCADIS (Gensow)    | Vententung o |

### 5.5 Fall: externer BÜ fehlt auf der Bestellposition

Falls die Pflege des externen BÜ durch den UK vergessen wurde, kann der externe BÜ die Bestellung(-positionen) nicht in seinem Arbeitsvorrat finden. Zur Behebung des Fehlers gilt nachfolgender Lösungsplan, damit das eingereichte Aufmaß über den ext. BÜ abgenommen werden kann (nur Hinweis für den externen BÜ):

1. UK lehnt das Aufmaß mit folgender Begründung ab:

"Externer BÜ fehlt, bitte **<u>neues</u>** Aufmaß einreichen (als Kopie aus dem abgelehnten Aufmaß und anschließend das abgelehnte Aufmaß löschen)"

- 2. UK pflegt **zeitgleich** den externen BÜ auf den beauftragten Bestellpositionen
- Lieferant kopiert das abgelehnte Aufma
  ß (rechte Maustaste: "Aufma
  ß kopieren") und f
  ügt es
  mit einem rechten Mausklick <u>auf der Bestellpositionsebene</u> ein (Aufma
  ß aus Kopie erstellen") → anschlie
  ßend "Speichern"
- 4. Anschließend muss der Lieferant über "Korrigieren" das abgelehnte Aufmaß löschen
- 5. Lieferant sendet das neue Aufmaß zur Abnahme
- 6. Externer BÜ erhält eine E-Mail
- 7. Externer BÜ gibt das Aufmaß frei, korrigiert oder lehnt es ab

| Lausitzer und Mitteldeutsche<br>Bergbau-Verwaltungsgeseilschaft mbH | <b>Anwenderd</b><br>Mod<br>für e | okumentation A<br>ul "Leistungserfass<br>externe Bauüberwa | AVA@LMBV<br>sung"<br>cher | Seite<br>15 von 18   |
|---------------------------------------------------------------------|----------------------------------|------------------------------------------------------------|---------------------------|----------------------|
| erstellt von: A. Strecke, L.                                        | Kulitze, P. Meier                | erstellt am: 07.12.2015                                    | Status: in Arbeit         | geändert: 19.09.2018 |

### Beachte: Achtung generell gilt,

- ein korrigiertes Aufmaß kann nicht mehr abgelehnt werden
- ein durch den BÜ korrigiertes Aufmaß muss noch durch diesen "zur Abnahme gesendet" und "Abgenommen" werden → nur dann wird der Bestätigungsvermerk auf dem Aufmaß-Druck erzeugt

### 6 Ausdrucke

**Beachte:** Das was gedruckt werden soll, muss in den Selektionsparametern entsprechen aktiviert bzw. deaktiviert werden.

leeres Erfassungsblatt

Dieser Ausdruck ist für die Verwendung auf der Baustelle gedacht, um ggf. vor Ort Werte für die Erfassung aufzunehmen. Dazu ist die Ebene Bestellung oder Bestellposition und über Aktionsleiste das Druckmenü auszuwählen.

| Druckopti | onen Webseitendialog                                                            |
|-----------|---------------------------------------------------------------------------------|
|           | Bitte wählen Sie, welche Informationen gedruckt werden sollen:<br>Druckvariante |
|           | O Bestelldruck intern                                                           |
|           | Leeres Erfassungsblatt                                                          |
|           | Druckumfang                                                                     |
|           | Gesamte Bestellung                                                              |
|           | O Nur diese Bestellposition                                                     |
|           |                                                                                 |
|           | Drucken Abbrechen                                                               |

Bestelldruck

Auf der Ebene Bestellung, wie vorher das Druckmenü wählen und die gewünschten Parameter aktivieren oder deaktivieren.

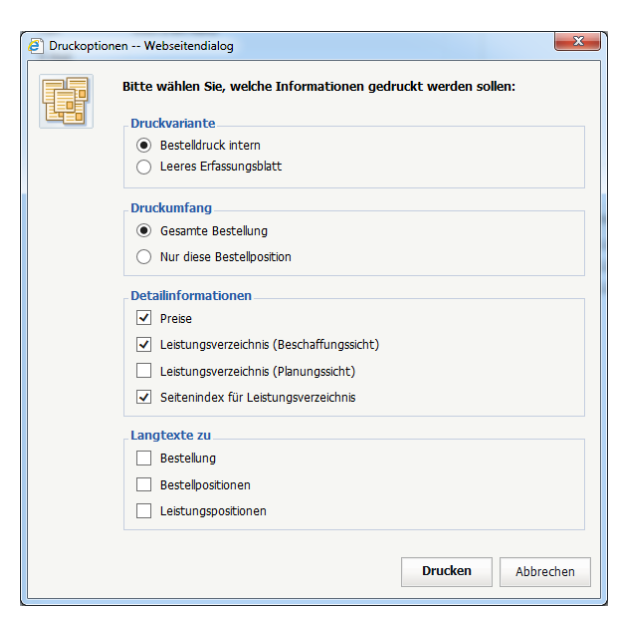

Erfassungsblatt/Aufmaß drucken

Auf der Ebene des jeweiligen Aufmaßes, wie vorher das Druckmenü wählen und die gewünschten Parameter aktivieren oder deaktivieren.

| aufmaß c | drucken Webseitendialog                                        |
|----------|----------------------------------------------------------------|
|          | Bitte wählen Sie, welche Informationen gedruckt werden sollen: |
|          | Preisinformationen                                             |
|          | ✓ Einzelpreise                                                 |
|          | ✓ Bruttowerte                                                  |
|          | Details                                                        |
|          | ✓ Mengenberechnungen (Teilmengen)                              |
|          |                                                                |
|          | Drucken Abbrechen                                              |

| Lausitzer und Mitteldeutsche<br>Bergbau-Verwaltungsgesellschaft mbH | AVA@LMBV<br>sung"<br>cher | Seite<br>16 von 18      |                   |                      |
|---------------------------------------------------------------------|---------------------------|-------------------------|-------------------|----------------------|
| erstellt von: A. Strecke, L                                         | Kulitze, P. Meier         | erstellt am: 07.12.2015 | Status: in Arbeit | geändert: 19.09.2018 |

Der "komplett freigegebene" Aufmaßdruck mit Auflistung der Anlagen und Leistungsbestätigung ist Bestandteil der Rechnungslegung bei Erfassung durch den AN.

| Aufmaß<br>Aufmaß komp                     | lett freigegeber<br>4826 Aufm  | ı.<br>aß Oktober 2015                                    | Typ: Teilauf                     | maß Dr     | uckzeitpunkt: 19.10                    | Lausitzer und Mitteldeuts<br>Bergbau-Verwaltungsges<br>2015 13:22:06 P | iche<br>iellschaft mbH            |
|-------------------------------------------|--------------------------------|----------------------------------------------------------|----------------------------------|------------|----------------------------------------|------------------------------------------------------------------------|-----------------------------------|
| Seite Bes<br>1 130                        | tellNr. Po:<br>000002 0001     | 8 RVertrags-Nr. Pos Leistungszeit<br>10 01.10.2015 - 07. | raum erstellt<br>10.2015 07.10.2 | am<br>2015 | Bearbeiter<br>UK1, Test                | Firma<br>TDE Mitteld                                                   | ı / Lieferant<br>leutsche Bergbau |
| Ordnungszahl                              | LeistungsNr.                   | Bezeichnung                                              | Menge                            | Einheit    | EP EUR                                 |                                                                        | Gesamtwert EUR                    |
| 01.01.00105                               |                                | Baustelle einrichten                                     | 0,100 psc 1,00                   |            | 0,10                                   |                                                                        |                                   |
|                                           | Mindermengen                   | zur OZ 01.01.00105, da Nachweis fehlt. Kürzun            | ig um 0,4 psc.                   |            |                                        |                                                                        |                                   |
| Gesamtwert ohne Rabatt und Mwst. EUR 0,10 |                                |                                                          |                                  |            |                                        |                                                                        |                                   |
| Leistungsbestä                            | tigung Ingenieu<br>durch<br>am | rbūro<br>TEST-BÜ<br>07.10.2015                           | Leistungsbest                    | tätigung l | MBV<br>durch UK1-Test<br>am 07.10.2015 | >                                                                      |                                   |

Abb.: Beispiel Aufmaßdruck

#### 7 Auswertungen

Übersichten bzw. Soll-Ist-Vergleiche können über das Register "Leistungen kumuliert" ausgeführt werden. Diese Auswertungen können

- a) zur Bestellung gesamt (gruppiert nach Pos. oder kumuliert nach OZ) oder
- b) je Bestellposition

Maßnahme 10000011 « Bestellposition - 13000004/10

erzeugt werden und sind hilfreich bei der Erstellung/Prüfung des Endaufmaßes bzw. der Schlussrechnung.

Mit "Anzeige anpassen" können die Preise (bestellt und Ist) sowie die jeweiligen **Aufmaß-Mengen** hinzugefügt werden.

#### Hinweis:

"Aufmaß spezifische Mengen-Spalten" können nur auf Positionsebene hinzugefügt werden

| Anzeige anpa | issen                                            |                |           | 2      |
|--------------|--------------------------------------------------|----------------|-----------|--------|
|              | Sparte 'Erfasst in %' anzeigen                   |                |           |        |
|              | <ul> <li>Aufmaß spezifische Mengen-Sp</li> </ul> | alten anzeigen | ノ         | $\sim$ |
|              | Preise aus der Bestellnosition                   |                |           |        |
|              | Spalte 'EP bestellt' anzeigen                    |                |           |        |
|              | ✓ Spalte 'GP bestellt' anzeigen                  |                |           |        |
|              | Preise aus erfassten Aufmaßen                    |                |           |        |
|              | Spalte 'EP erfasst' anzeigen                     |                |           |        |
|              | ✓ Spalte 'GP erfasst' anzeigen                   |                |           | ~      |
|              |                                                  |                |           |        |
|              |                                                  | ОК             | Abbrechen |        |
|              |                                                  |                |           |        |
|              |                                                  |                |           |        |

| Planung & Kalkulation                          |       |        |                      |          |                                  |                      | _         |        |         |        |     |                |                                |                                         |                         |               |
|------------------------------------------------|-------|--------|----------------------|----------|----------------------------------|----------------------|-----------|--------|---------|--------|-----|----------------|--------------------------------|-----------------------------------------|-------------------------|---------------|
|                                                | Beste | ellpos | ition Leistungsver   | zeichnis | Aufmaße                          | Leistungen kumuliert | Kor       | ntieru | ng Ai   | nlagen | His | torie          |                                |                                         |                         |               |
| Bau Pegel Zitzschen Bedarfsermittlung          |       |        |                      |          |                                  |                      |           |        |         |        |     |                |                                |                                         |                         |               |
| ⊞ Ingenieurplanung     ⊞    Bau- und Lieferlei |       | т      | Ordnungszahl         | Leistung | Istext                           |                      | Ein       | LP     | NT      | EV     | AL  | Menge bestellt | Menge erfasst<br>(freigegeben) | Menge erfasst<br>(nicht<br>freigegeben) | Menge erfasst<br>gesamt | Meng<br>verfi |
| Beschaffung A                                  |       |        |                      |          |                                  |                      |           |        |         |        |     | 4 000          | 4 000                          |                                         | 4 000                   |               |
| = 🦳 Fremdleistungen                            | 1     |        | 01.01.00100          | Baustell | e einrichten                     |                      | PS        |        |         |        |     | 1,000          | 1,000                          | 0,000                                   | 1,000                   |               |
| Bestellanforderun                              | 2     |        | 01.01.00200          | Baustell | e vorhalten                      |                      | PS        |        |         |        |     | 1,000          | 0,900                          | 0,000                                   | 0,900                   |               |
| Bestellanforderun                              | 3     |        | 01.01.00300          | Baustell | e räumen                         |                      | PS        |        |         |        |     | 1,000          | 0,700                          | 0,000                                   | 0,700                   |               |
|                                                | 4     |        | 01.01.00400          | Bauschil | d herstellen                     |                      | Stk       |        |         |        |     | 1,000          | 1,000                          | 0,000                                   | 1,000                   |               |
| Leistungserfassung                             | 5     |        | 01.01.00500          | Abstimn  | Abstimmung Grundstückseigentümer |                      | PS        |        |         |        |     | 1,000          | 1,000                          | 0,000                                   | 1,000                   |               |
| 🖃 🚞 Lieferant 82001573                         |       |        |                      |          | -                                |                      |           |        |         |        |     | <              |                                |                                         |                         | >             |
| 😑 🚞 Bestellung 13000                           |       |        |                      |          |                                  | 🐨 ta Zuischaachlaac  | lunation. |        |         |        |     |                |                                |                                         |                         |               |
| 🖃 🦲 Pos. 10 - Bau                              | -     | Erras  | sungsdetails anzeige | en 🗐 Lis | ste drucken                      | In Zwischenablage    | kopier    | en /   | Anzeige | anpas  | sen |                |                                |                                         |                         |               |

| Lausitzer und Mitteldeutsche<br>Bergbau-Verwaltungsgesellschaft mbH | <b>Anwenderd</b><br>Mod<br>für e | okumentation A<br>ul "Leistungserfass<br>externe Bauüberwa | AVA@LMBV<br>ung"<br>cher | Seite<br>17 von 18   |
|---------------------------------------------------------------------|----------------------------------|------------------------------------------------------------|--------------------------|----------------------|
| erstellt von: A. Strecke, L                                         | Kulitze, P. Meier                | erstellt am: 07.12.2015                                    | Status: in Arbeit        | geändert: 19.09.2018 |

Die Auswertungen können gedruckt und nach Excel exportiert werden.

Der Excel-Export erfolgt über Zwischenablage. Einfügen in Excel formatiert (mit Zeilenumbruch) oder nur Werte möglich (rechte Maustaste).

### 8 Ablaufschema zweistufige Freigabestrategie

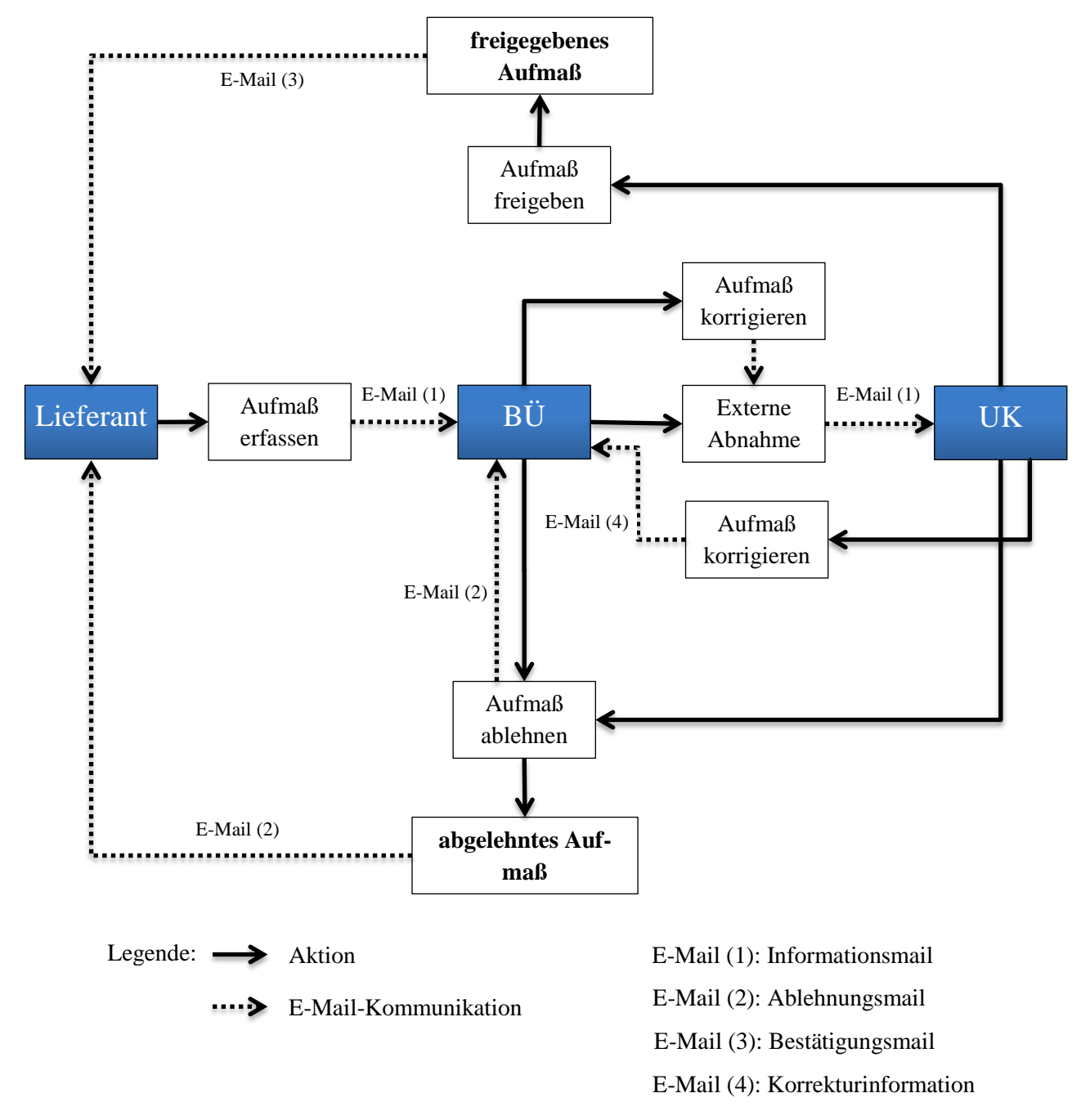

| Lausitzer und Mitteldeutsche<br>Bergbau-Verwaltungsgeselischaft mbH | <b>Anwenderd</b><br>Mod<br>für e | okumentation /<br>ul "Leistungserfass<br>externe Bauüberwa | AVA@LMBV<br>sung"<br>cher | Seite<br>18 von 18   |
|---------------------------------------------------------------------|----------------------------------|------------------------------------------------------------|---------------------------|----------------------|
| erstellt von: A. Strecke, L                                         | Kulitze, P. Meier                | erstellt am: 07.12.2015                                    | Status: in Arbeit         | geändert: 19.09.2018 |

# Anlage 1 Merkblatt "Digitale Anlagen im AVA-Aufmaß"

Anlagen sind generell bei Aufmaß-Erstellung vom Lieferanten zum Aufmaß hochzuladen. (Siehe auch Pkt. <u>Register Anlagen</u>)

- Summenliste der Wiegescheine und Entsorgungsnachweise für Entsorgungsleistungen (durch LMBV-Fachabteilung Bestätigt)
- Summenlisten zu Materiallieferungen in Stück, Tonnen etc. als Qualitäts- und Plausibilitätsnachweis (bestätigt von BÜ und LMBV)
- Feststellungen zu allen Leistungen gemäß § 14 VOB/B in einer Liste gemäß Bautagebuch LMBV mbH (Anlage 1.12) oder ähnlich (bestätigt), spätestens mit Endaufmaß
- > <u>Teil- oder Endabnahmeprotokolle</u> zum Endaufmaß

Zusätzlich können Fotos, Pläne, Karten usw. hochgeladen werden. Eine Fortschreibung der o.g. Listen mit weiteren Bestätigungen ist möglich.

Eine Übersicht der Anlagen erscheint im Aufmaßdruck, daher ist immer ein **eindeutiger** Dokumentenname zu vergeben.

Einzelne Wiegescheine und Nachweise von Entsorgungsleistungen verbleiben in der Fachabteilung der LMBV.

<u>Originale</u> Wiegescheine der Lieferleistungen sowie Leistungsfeststellungen verbleiben im Bautagebuch und werden entsprechend archiviert.